1. Create a free Canva account at <u>www.canva.com</u>.

2.

- Card Templates. There are English and Spanish templates you can use to create a card.
  - a. English: Right click on the "Card Template" link and select "Open Hyperlink." English Template
  - b. Spanish: Right click on the "Card Template" link and select "Open Hyperlink." Spanish Template
- 3. Click on "Use Template for New Design" at the bottom of screen.

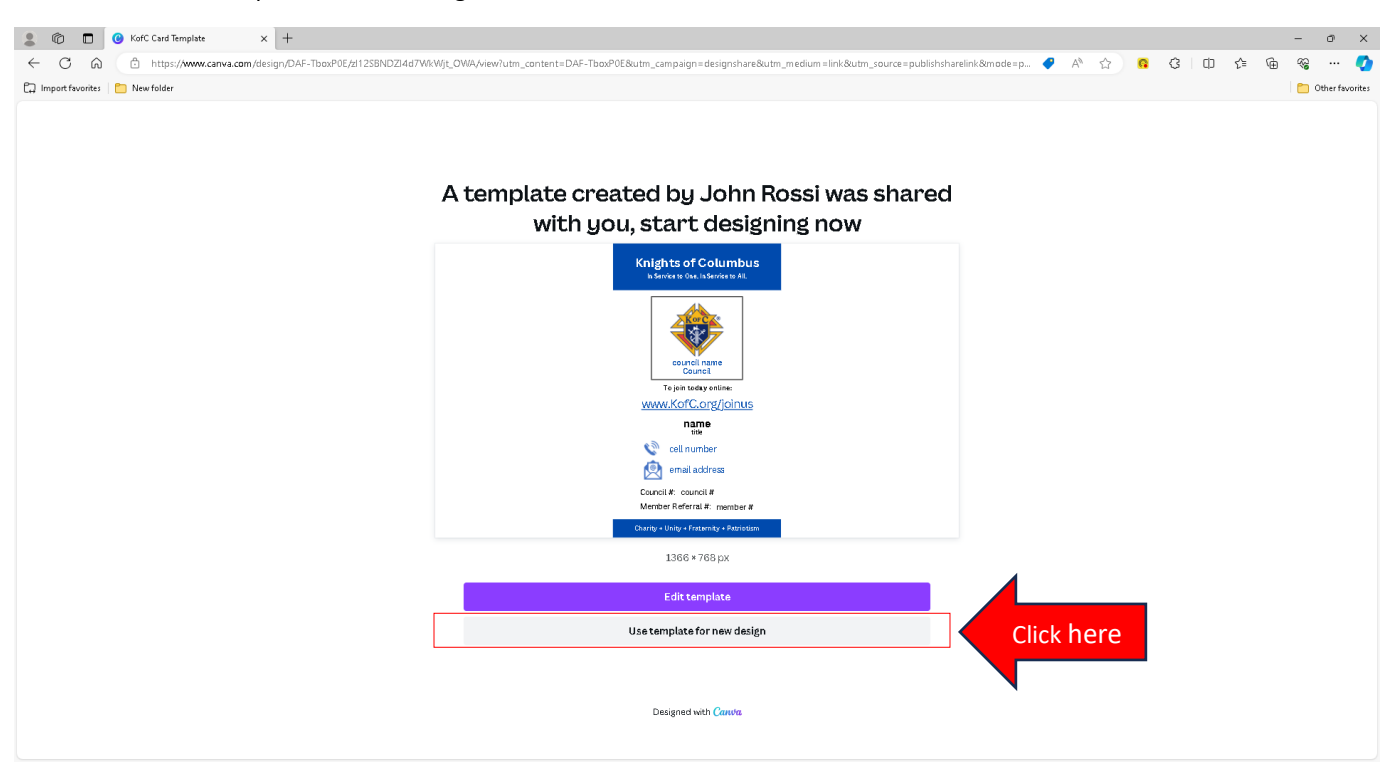

4. Rename your file by clicking on file name box, populated with "Copy of KofC Card Template" and enter a file name of your choice.

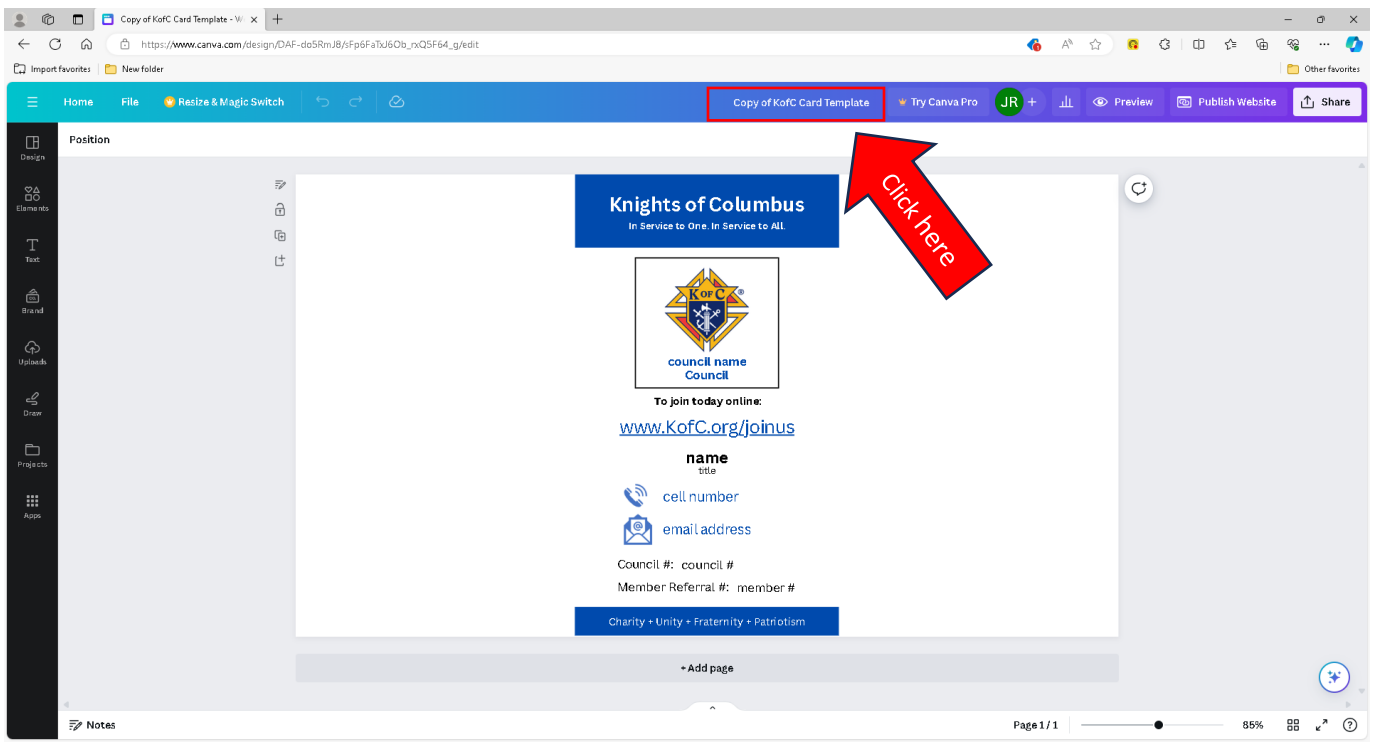

Page 1 of 9

5. Click on each of the text boxes shown below outlined with a red box to change the council name, name, title, cell number, email address, council # and member # to your information.

| <ul> <li></li> <li></li> <li><!--</th--><th>KofC Card Template - Website x +     C      https://www.canva.com/desi</th><th>gn/DAF-TbaxP0E/bfa3i3HNCzImRfAk_eluvg/edit</th><th></th><th></th><th>¢</th><th>A<sup>N</sup> 🖒</th><th>0</th><th>С П</th><th>ć @</th><th>- 0</th><th>×</th></li></ul> | KofC Card Template - Website x +     C      https://www.canva.com/desi | gn/DAF-TbaxP0E/bfa3i3HNCzImRfAk_eluvg/edit |                                                             |                 | ¢      | A <sup>N</sup> 🖒 | 0         | С П    | ć @            | - 0                    | ×   |
|----------------------------------------------------------------------------------------------------|------------------------------------------------------------------------|--------------------------------------------|-------------------------------------------------------------|-----------------|--------|------------------|-----------|--------|----------------|------------------------|-----|
| E.J Import                                                                                                    | avontes 📋 Newfolder                                                    | 5 0 0                                      | Koff Card Template                                          | 👻 Try Canya Pro | IR +   | JI G             | D Previev | r 🔊 Pi | ıblish Website | ) <sup>™</sup> Other f | are |
| Design                                                                                                    | Position                                                               |                                            |                                                             |                 |        |                  |           |        |                |                        |     |
| ©∆<br>⊡O<br>Elements                                                                                                    | <i>₹</i><br>Ω                                                          |                                            | Knights of Columbus<br>In Service to One. In Service to All |                 |        |                  | ¢         |        |                |                        |     |
| Taxt<br>Gand                                                                                                    | ť                                                                      |                                            | Kor Ce                                                      |                 |        |                  |           |        |                |                        |     |
| G<br>Uploads                                                                                                    |                                                                        |                                            | council name<br>council                                     |                 |        |                  |           |        |                |                        |     |
| Draw                                                                                                    |                                                                        |                                            | To join today online:<br><u>WWW.KofC.org/joinus</u>         |                 |        |                  |           |        |                |                        |     |
| Proje ats                                                                                                    |                                                                        |                                            |                                                             |                 |        |                  |           |        |                |                        |     |
| Apps                                                                                                    |                                                                        |                                            | email address                                               |                 |        |                  |           |        |                |                        |     |
|                                                                                                    |                                                                        |                                            | Council # council #<br>Member Referral # member #           |                 |        |                  |           |        |                |                        |     |
|                                                                                                    |                                                                        |                                            | Charity + Unity + Fraternity + Patriotism                   |                 |        |                  |           |        |                |                        |     |
|                                                                                                    |                                                                        |                                            | +Add page                                                   |                 |        |                  |           |        |                |                        |     |
|                                                                                                    | - F/ Notes                                                             |                                            | ~                                                           |                 | Page1/ | 1                |           | •      | 85%            | 88 e <sup>2</sup>      | ?   |

Align text boxes by clicking in box with left mouse button and while holding button down drag to where you would like it to be.

6. Create a hyper link for the Mobile # by right clicking on the text box and selecting "Link".

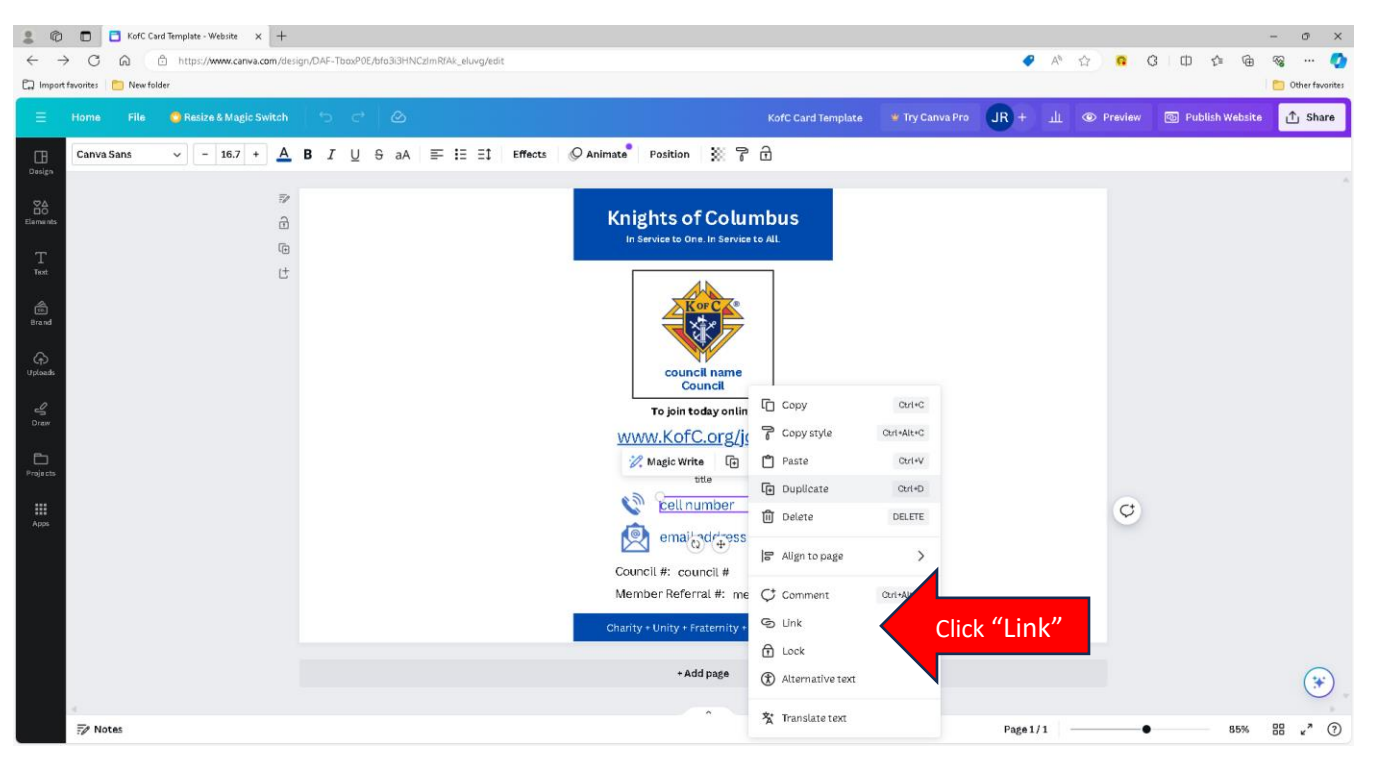

Enter your mobile number, including area code into the box under "Enter a link or search". Then click "Done."

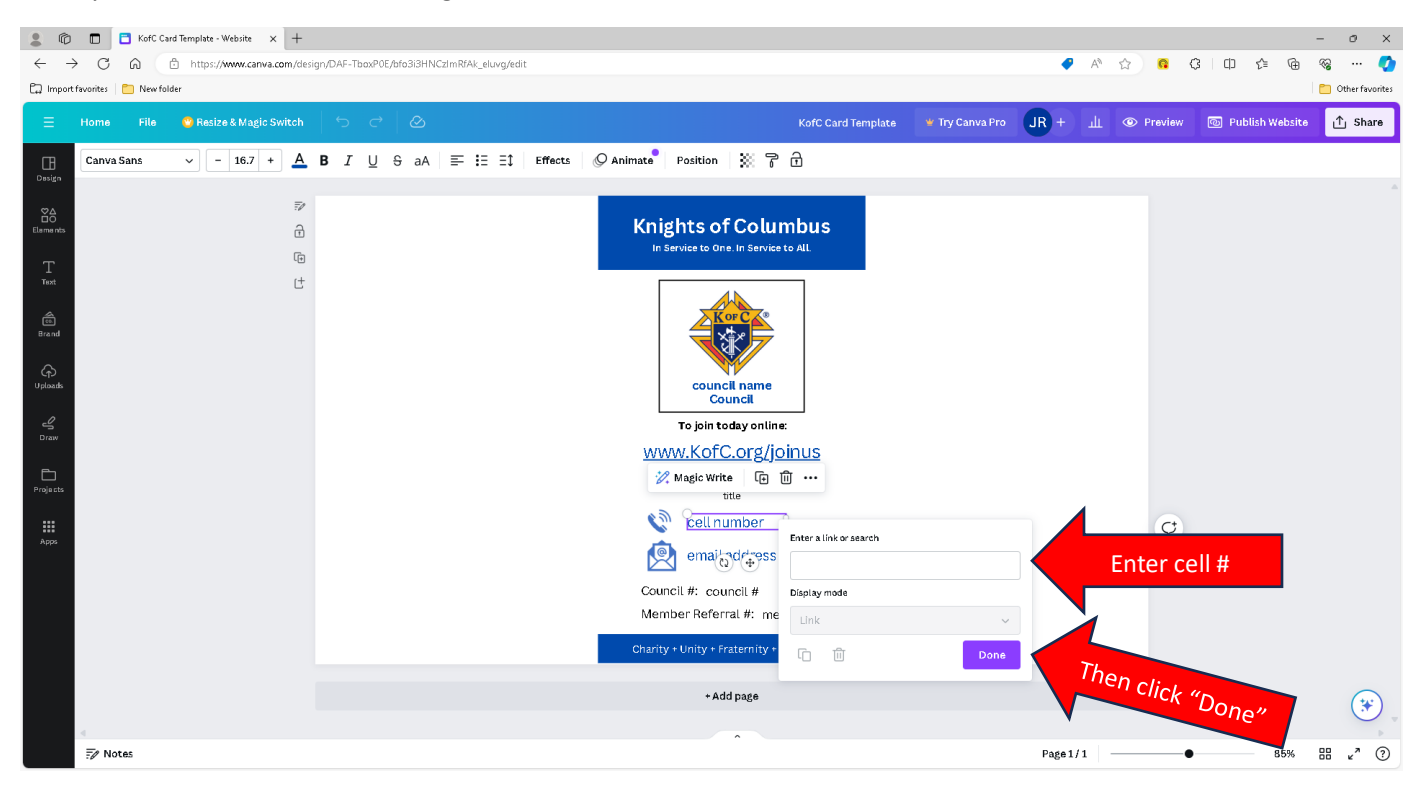

- 7. Repeat the previous step to create a hyper link for your email address.
- 8. You now have completed creating your card and you ready to publish it as a website so you and others can easily access it. Click on "Publish Website."

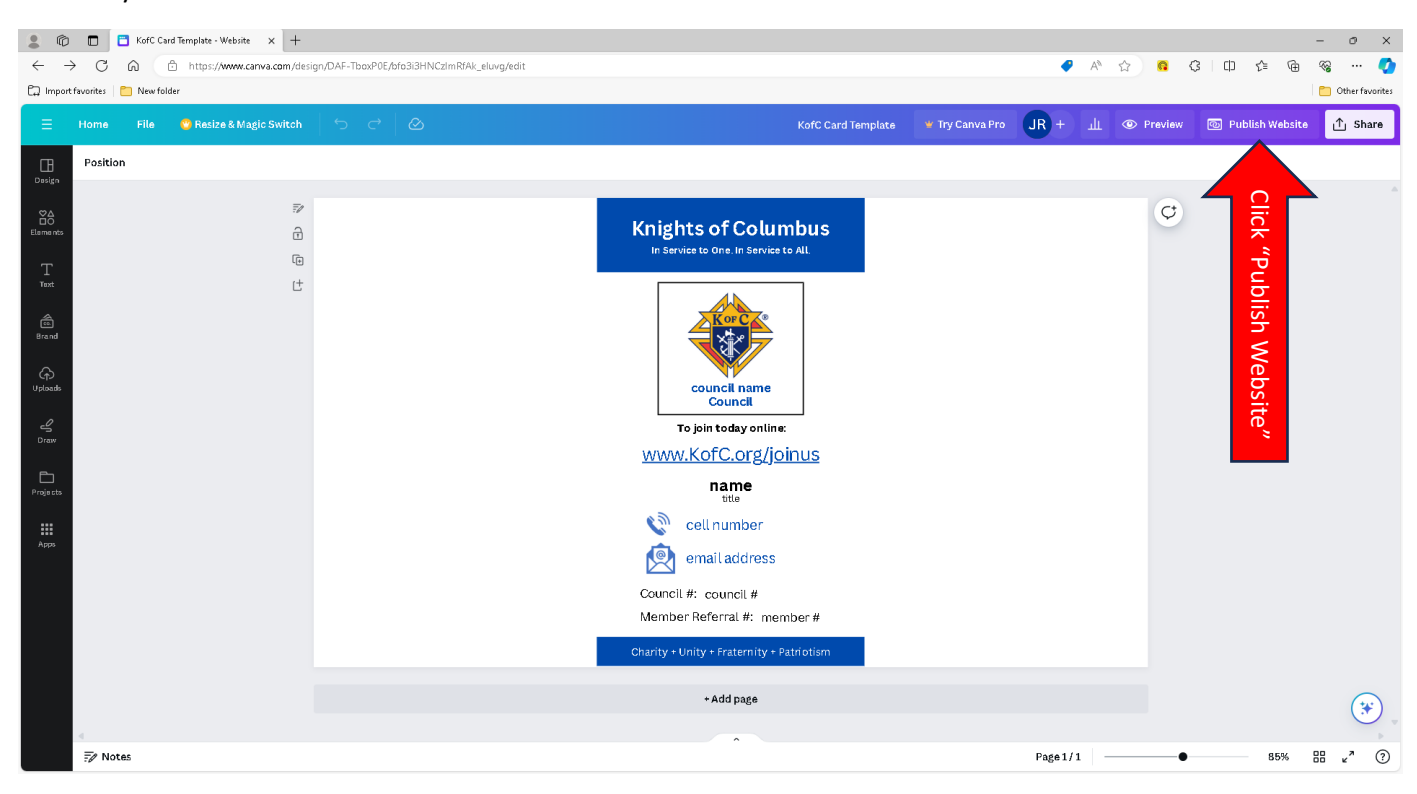

Publish to "Free Domain" should be selected and then click on "Continue".

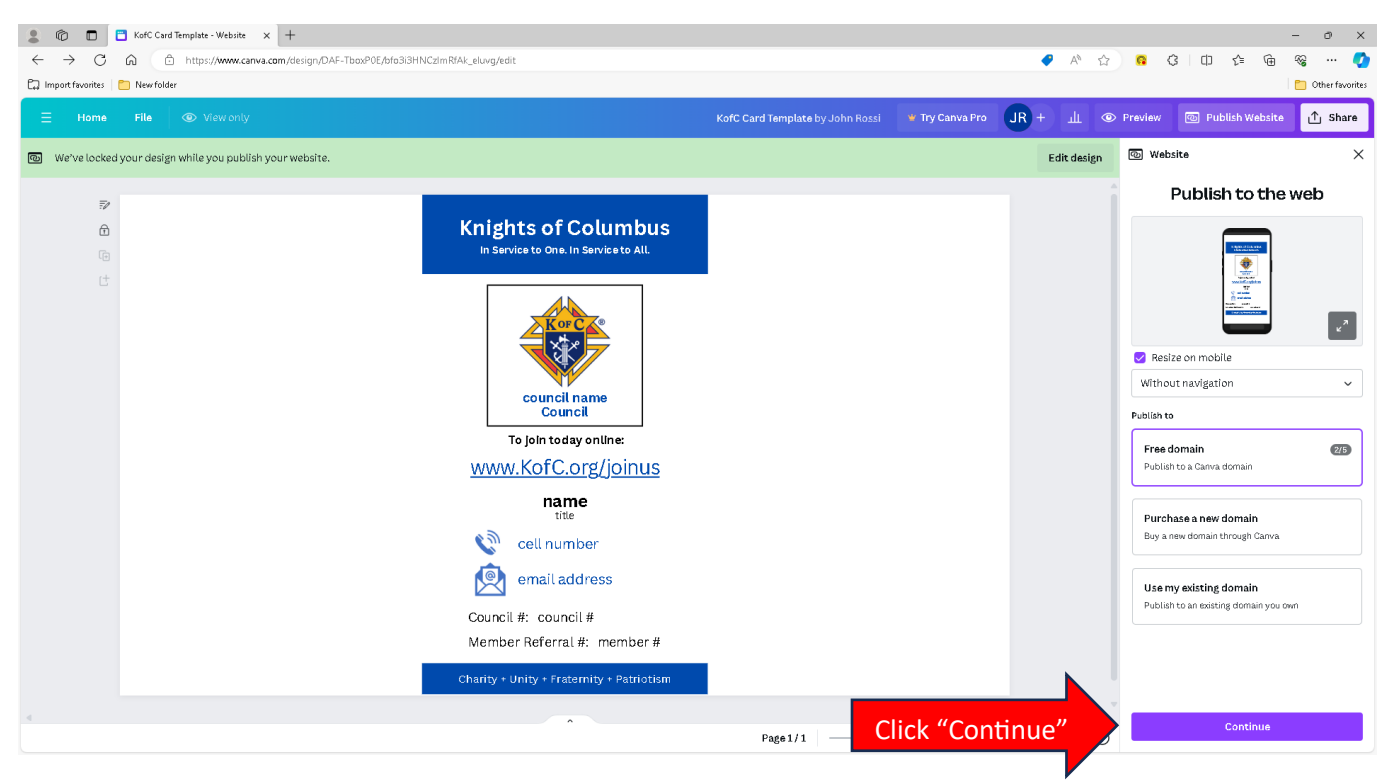

Page 4 of 9

You can enter an optional Page description and then click "Publish".

| 😩 👘 🔲 📑 KofC Card Template - Website - C 🗙              | +                                       |                                           |                       |                  |                                                 | -                                                                                                    | οx                |  |  |
|---------------------------------------------------------|-----------------------------------------|-------------------------------------------|-----------------------|------------------|-------------------------------------------------|----------------------------------------------------------------------------------------------------|-------------------|--|--|
| ← C බ ⊡ https://www.canva.com/design/                   | DAF-TboxP0E/bfo3i3HNCzImRfAk_eluvg/edit |                                           |                       |                  | AN 🏠                                            | G   t ⊆ Update 🖓                                                                                                    | s) 🧑              |  |  |
| 🕞 Import favorites 🛛 🖹 New folder 🛛 💄 Amazon.com – Onli | Priceline.com                           |                                           |                       |                  |                                                 | E                                                                                                    | ] Other favorites |  |  |
| 😑 File 😮 Resize 🖉 Editing 🗸 🔤                           |                                         | KofC Card Template                        | ¥ Try Pro for 30 days | <b>JR</b> + ш    | O Preview                                       | Publish Website                                                                                                    | ∱ Share           |  |  |
| CB<br>Design                                            |                                         |                                           |                       |                  | Publish websit                                  | te                                                                                                    | Live              |  |  |
| 80                                                      | 7                                       |                                           |                       |                  |                                                 | Night of Gambas                                                                                                    |                   |  |  |
| Elements                                                | 6                                       | Knights of Columbus                       |                       |                  |                                                 | *                                                                                                    |                   |  |  |
| Т                                                       | È.                                      | In Service to One. In Service to All.     |                       |                  |                                                 | The second second secon |                   |  |  |
| Text [                                                  | t                                       |                                           |                       |                  |                                                 | Control of the second second s |                   |  |  |
| @ <b>`</b>                                              |                                         | Hor C (2                                  |                       |                  |                                                 |                                                                                                    |                   |  |  |
| Brand                                                   |                                         |                                           |                       |                  |                                                 |                                                                                                    | ¥                 |  |  |
| ß                                                       |                                         |                                           |                       |                  | 🖂 Resize on mob                                 | sile                                                                                                    |                   |  |  |
| Uploads                                                 |                                         | council name                              |                       | 🔲 Include naviga | Include navigation menu                         |                                                                                                    |                   |  |  |
| L                                                       |                                         | Council<br>To join today online:          |                       |                  | Add page titles for navigation menu. Learn how. |                                                                                                    |                   |  |  |
| Draw                                                    |                                         |                                           |                       |                  | Website URL                                     |                                                                                                    |                   |  |  |
|                                                         | <u>www.KofC.org/joinus</u>              |                                           |                       |                  |                                                 | kofccard.my.canva.site/kofc-card-template                                                                                                    |                   |  |  |
| Projects                                                |                                         | name                                      |                       |                  |                                                 |                                                                                                    |                   |  |  |
| 00                                                      |                                         | une<br>North annual ann                   |                       |                  | Publish settings                                |                                                                                                    | >                 |  |  |
| Apps                                                    |                                         | Cell number                               |                       |                  |                                                 |                                                                                                    |                   |  |  |
|                                                         |                                         | email address                             | Click "Put            | olish"           |                                                 | Publish                                                                                                    |                   |  |  |
|                                                         |                                         | Council #: council #                      |                       |                  |                                                 |                                                                                                    |                   |  |  |
|                                                         |                                         | Member Referral #: member #               |                       |                  |                                                 |                                                                                                    |                   |  |  |
|                                                         |                                         | Charity + Unity + Fraternity + Patriotism |                       |                  |                                                 |                                                                                                    |                   |  |  |
|                                                         |                                         | + Add page                                |                       |                  |                                                 |                                                                                                    |                   |  |  |
| Notes                                                   |                                         |                                           |                       | Page1/1 -        |                                                 | 88% 🔛 🗄                                                                                                    | « <sup>»</sup> ?  |  |  |

Your website is now live and you can copy the address and paste it in an email message to send it to yourself and access it from your mobile phone. You can also view the website from this page.

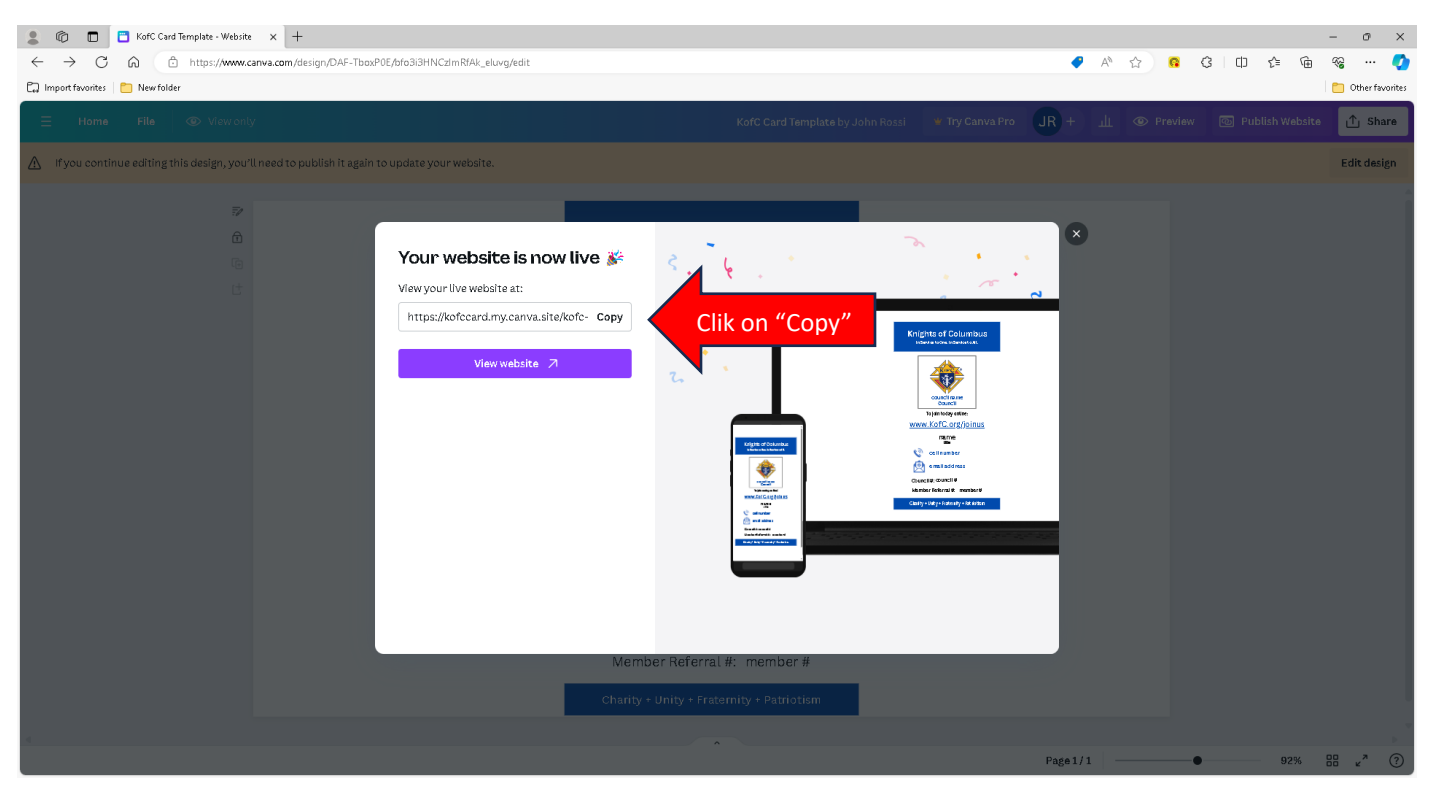

Page 5 of 9

Once you email the website address, open your email app on your mobile phone, then open the email with the link and click on the link to access your business card website. Test the links to the website, cell number and email.

You can also download the Canva App in the Apple App Store (on iPhones) or Google Play (on Android Phones) to access, modify or publish your card to a website.

#### **Instructions for iPhone Users**

On a iPhone you can share the card to others by clicking on the "share" icon at the bottom of your screen (screen shot below on left).

You can now share the link to your card with others via AirDrop, Messages or Mail (screen shot below on right).

You can also add a widget to your phone's home screen by selecting "Add to Home Screen" (screen shot below on right). You will now have a widget on your home screen you can use to easily access and share your card.

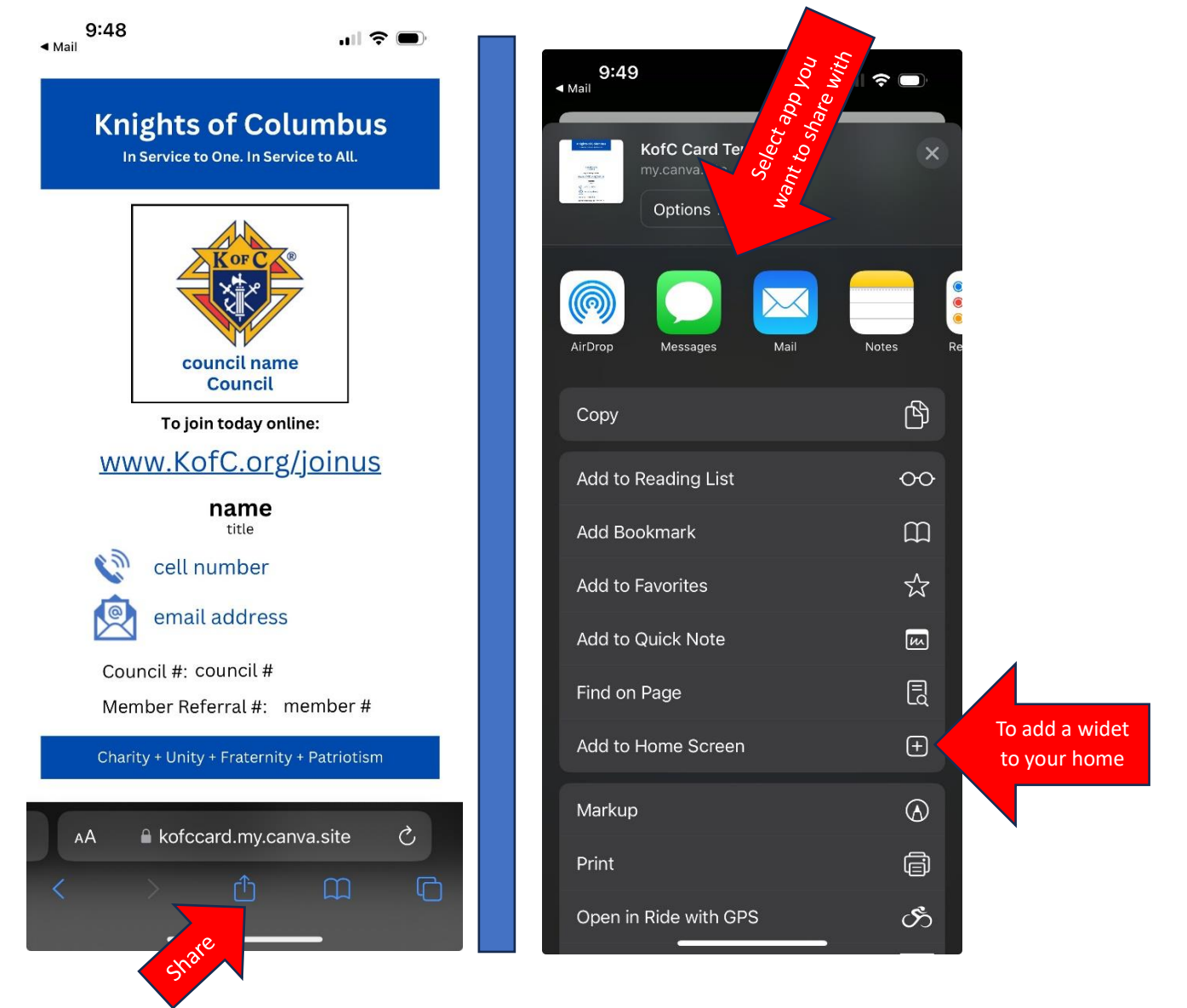

#### **Instructions for Android Users**

On an Android phone you can share you card by clicking the hamburger icon (see screen shot below on left). Then click on "share." (see screen shot below on right).

| 1:36 M M @ 🛛 🔤 🔗 🕨 🔹 🎘 🗐                                     | 96%                                                                                |                 |              |                |                 |  |  |
|--------------------------------------------------------------|------------------------------------------------------------------------------------|-----------------|--------------|----------------|-----------------|--|--|
| ☆ 🔒 law3.my.canva.site                                       | C                                                                                  |                 | 0 🖬 🔤 6      | D · 9          | হি 🔊 96% 🛍      |  |  |
| Knights of Columbus<br>In Service to One. In Service to All. | <ul> <li>☆ a law3.my.canva.site</li> <li>✓</li> <li>Knights of Columbus</li> </ul> |                 |              |                |                 |  |  |
| your council name<br>Council# 1234                           |                                                                                    |                 |              |                |                 |  |  |
| To join today online:                                        |                                                                                    | J.              | 9            |                | +               |  |  |
| your name                                                    |                                                                                    | Download<br>s   | History      | Saved pages    | Add page<br>to  |  |  |
| <u>cell number</u>                                           |                                                                                    | <               | R            | Ø              | ര               |  |  |
| email address                                                |                                                                                    | Share           | Dark<br>Heme | Ad<br>blockers | Find on<br>page |  |  |
| Council #: 1234<br>Member Referral #: 567890123              | _                                                                                  | Ţ.              | Shes         | ¢              | లి              |  |  |
| Charity + Unity + Fraternity + Patriotism                    |                                                                                    | Desktop<br>site | in ze        | Zoom           | Add-ons         |  |  |
|                                                              | =*                                                                                 | 8               | ٢            | තු             | æ               |  |  |
|                                                              | _                                                                                  | Print/PDF       | Privacy      | Settings       | Translate       |  |  |
|                                                              | Click Har                                                                          |                 | (            | <br>D          | <               |  |  |
|                                                              | mburger                                                                            |                 |              |                |                 |  |  |

You can now share the link to your card with others via Messages or Gmail (see screen shot below on left). You can also add a widget to your phone's home screen by selecting "Add to Home Screen" (screen shot below on right). You will now have a widget on your home screen you can use to easily access and share your card.

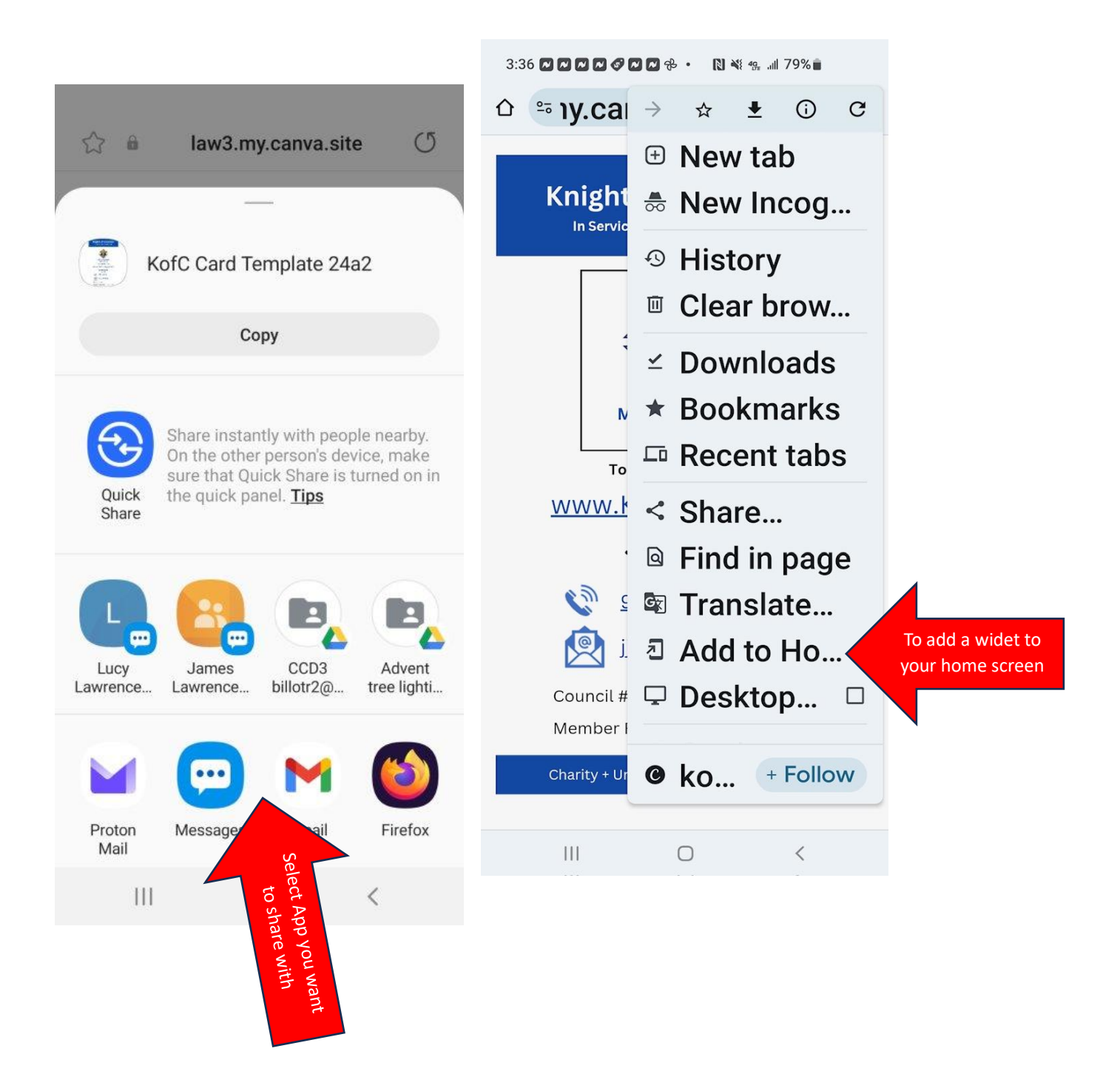

Then click "Add" twice as shown on the screens below on the left and right.

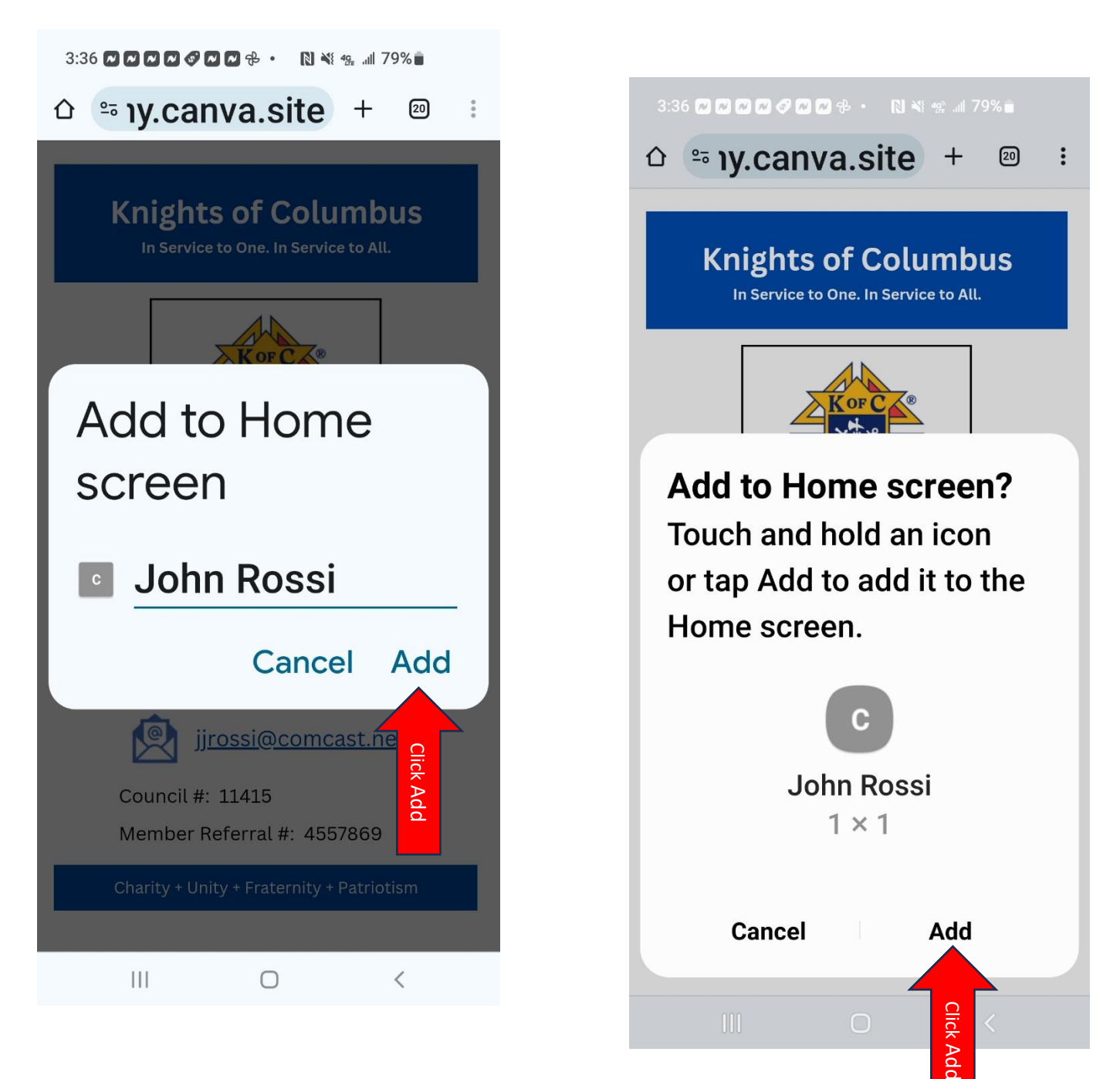